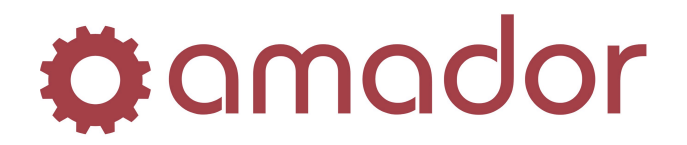

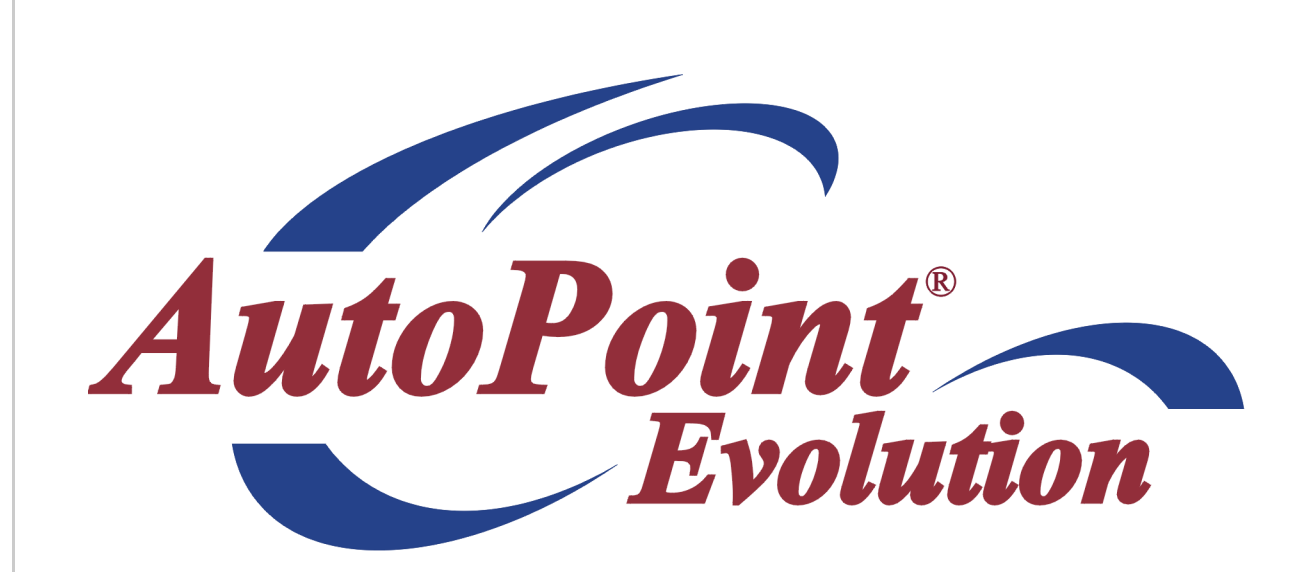

## **AutoPoint<sup>®</sup> Evolution – Core Reference**

Last Updated August 9, 2011

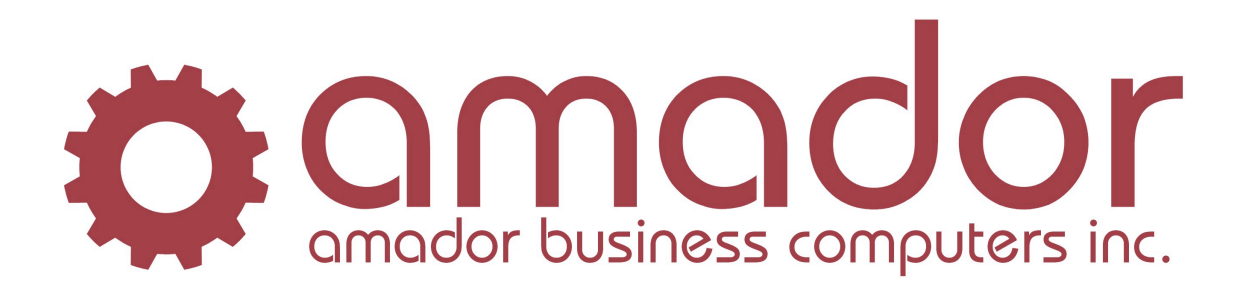

# amador

### AMADOR SOLUTIONS *AutoPoint*<sup>®</sup> Evolution Core Reference

### Legal Notice

Amador Business Computers (ABC) has prepared this documentation for use by ABC personnel, customers, and prospective customers. The information contained herein shall not be reproduced in whole or in part without ABC's prior written approval.

ABC reserves the right to make changes in information contained in this documentation without prior notice, and the reader should in all cases consult ABC to determine whether any such changes have been made.

The terms and conditions governing the sales of the **AutoPoint**<sup>®</sup> Software product and/or other products and the licensing of said software consist solely of those set forth in the written contracts between ABC and its customers. No representation or other affirmation of fact contained in this documentation including but not limited to statements regarding suitability for use or performance of the functions described herein shall be deemed to be a warranty by ABC for any purpose, or give rise to any liability of ABC whatsoever.

In no event shall ABC be liable for any incidental, indirect, special or consequential damages whatsoever (including but not limited to lost profits) arising out of or related to this documentation or the information contained in it, even if ABC has been advised, knew or should have known of the possibility of such damages.

AutoPoint® is a Registered Trademark of Amador Business Computers.

© Copyright Amador Business Computers, 2011

### **Conventions Used in this Manual**

The following are explanations of the notations used in this manual to describe an action:

- A keystroke on the keyboard is described using the "<" and ">" characters. For example, the TAB key is displayed as "<TAB>". The function keys along the top of the keyboard are described as "<F5>" for FUNCTION key 5. Combinations of keys using the CTRL, SHIFT or ALT keys are described using prefixes to the key that must be pressed at the same time. For example, pressing the SHIFT and FUNCTION 5 keys is displayed as "SHIFT-<F5>".
- For instructions that describe following a menu structure, the "→" character separates the menu selections. For example, to get to the Stock Status Inquiry screen from the top "AM" menu, go to "6. Inquiries" → "1. Stock Status Inquiry". You can also jump to a particular program or menu from the "SELECT:" prompt by entering the menu entry numbers. In the Stock Status Inquiry screen example, you can enter "AM0601".
- Program names are described in all upper case. For example, the Stock Status Inquiry Screen is displayed as "AMSTOCKINQ". To bypass the menus and go into this program directly, enter the program name in upper-case at the "SELECT:" prompt in any menu, and press the <ENTER> key.
- Screen prints are included with the instructions to demonstrate what you can expect to see on the screen at a particular step in a procedure. Please note that your screen will not be exactly the same, and will be slightly different.

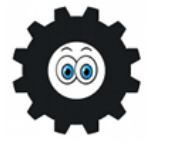

Hi! I'm Amadorian, and you'll see me here and there throughout this document giving you important additional information.

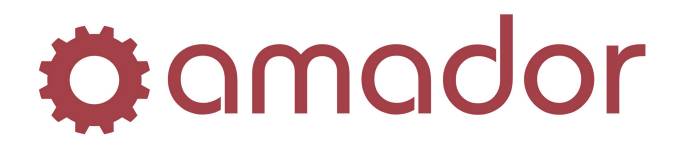

### Working with Exchange & Core Items.

### Setting up Exchange & Core Items

This reference document takes portions of the AutoPoint Manual with specific reference to Cores and Core Processing and combines them for easier customer reference. For complete documentation please refer to the AutoPoint Manual.

#### **ITEM MASTER MAINTENANCE**

**Purpose:** To set up and maintain general information about an item. Remember, the Item Master is shared by all branches in a multi-branch environment.

#### **STEP 1** Select Menu Options:

- 1. File Maintenance
- 2. Item Maintenance

A Sample Item Master Display is shown below for an Exchange Type item:

| Part Number:               | FEN CA5472H                            | ?                                         | Conly Show Items in Selected Bra<br>Access By:  |
|----------------------------|----------------------------------------|-------------------------------------------|-------------------------------------------------|
| Description:               | PRESSURE PLATE                         |                                           | Part <u>N</u> umber     Product Line            |
| Spread Part Number:        | CA-5472-H                              |                                           |                                                 |
| Product Line:              | FENC ? Sub:                            | Item Type: Exchange 💌                     | Stock at Main Branch?                           |
| Pick Sequence:             | 10000 ?                                | Status: Normal 💌                          | Print Extended Description?                     |
| Standard Package:          | 1 Units: EA                            | Price Code: FENC                          | Display Item Info in POS?                       |
| Max Bill Package:          |                                        | Source Price Ratio: 0                     | Print Receiving Label?     Print Picking Label? |
| Price 1:                   | 93.780 55.5                            | Quantity Per Car:                         | MSDS Number:                                    |
| Price 2:                   | 77.510 46.2                            | Weight: .00                               | Item Info Line:                                 |
| Price 3:                   | 56.990 26.9                            | Catalogue Page:                           |                                                 |
| Price 4:                   | .000 .0                                | Secondary Page:                           |                                                 |
| Price 5:                   | .000 .00                               | User Codes: E                             | Notes:                                          |
| Price 6:                   | 48.230 13.6                            | Item Flag:                                | 1                                               |
| Unit Cost:                 | 41.650                                 | GST/HST Group:                            | <u>i    </u>                                    |
|                            |                                        |                                           | Zone/Location/                                  |
| Save Branch                |                                        | Envro Group:                              | Primary: F 56                                   |
| AMD 16                     | 12 16 1 EA                             |                                           | Secondary:                                      |
| QtyOn M<br>Branch Hand Sto | lin Max Purchase B<br>ck Stock Package | all/Purch Pop<br>Ratio Tax Code Supplier: | Enviro Bin Bulk<br>Group Location Location      |
| AMD 16                     | 12 16 1 EA                             | 1 Yes                                     | F56                                             |
| NOB 7                      | U U 1 EA<br>2 7 1 FA                   | 1 Yes AMD AMADOB - MAIN B                 | BANCH                                           |
| SOB 7                      | 2 7 1 EA                               | 1 Yes AMD AMADOR - MAIN B                 | RANCH                                           |
| WSB 0                      | 0 0 1 EA                               | 1 Yes                                     |                                                 |
|                            |                                        |                                           |                                                 |

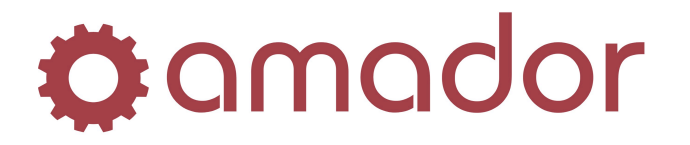

### AMADOR SOLUTIONS *AutoPoint*<sup>®</sup> Evolution Core Reference

**STEP 2** Enter the information necessary to set up an item. The information below has been summarized for this reference, for full details please refer to the complete AutoPoint manual.

#### **ABBREV/PART NUMBER**

The abbreviation and condensed part number of the item.

**Example:** FEN CA5472H where FEN is the abbreviation and CA5472H is the condensed part number.

#### DESCRIPTION

The description should be an application of the item.

#### **SPREAD PART NUMBER**

The part number as it actually appears on invoices and on reports with all spaces, hyphens, extensions, etc... included.

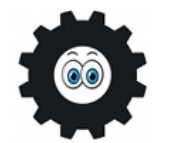

The system enters the spread part number for you according to how you entered it at the Part Number field.

**Example:** For the condensed part number FEN CA5472H, the part number that appears on the invoice reads FEN CA-5472-H.

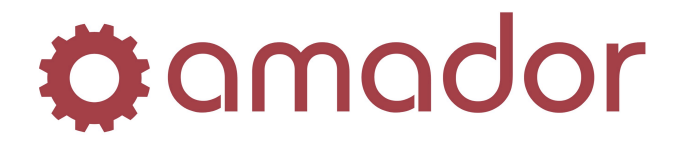

### AMADOR SOLUTIONS *AutoPoint*<sup>®</sup> Evolution Core Reference

#### **PRODUCT LINE/SUB**

The product line and sub-division to which the part belongs. Items can be grouped into subdivisions for reporting purposes, price updating, and easy access to like items.

#### **PICK SEQUENCE**

A number used for reporting purposes and for printing pick tickets if applicable. When you print reports or labels, the part numbers print out according to their pick sequence number. Every item must have a pick sequence number. You may manually enter the pick sequence number if you know the correct one to assign or press [F2] and enter the part number that the item should fall after in pick sequence. You may also press [F3] and enter the part number that this item precedes in pick sequence order. You may also choose [F1] to place the item at the Beginning of the Product Line or [F4] to add the item to the end of the current Product Line.

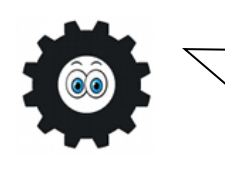

Be careful not to assign the same pick sequence number to more than one item. No item should have a pick sequence of zero. If you are unsure as to what pick sequence number should be assigned to the item, you may, at the second prompt, use [F2] and [F3] to look through the part numbers in the product line. If you want the item to be the first item in pick sequence order: Press [F1]. If you want the item to be the last item in the product line: Press [F4].

#### **STD. PKG/UNITS/MAX**

The standard package is the normal quantity of the item that you sell. Units are the way in which the item is sold whether individually, in pairs or by box. Your options here are Each, Box, Roll, Feet, etc...

#### PRICE 1-6

The six different selling prices for the item. You should always make sure that the prices entered here are for the standard packaging unit.

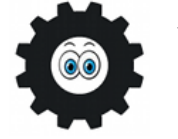

If you do not enter prices for a Core type item, the system uses cost during Point-of-Sale.

#### **UNIT COST**

The amount paid for each Std. Pkg/Unit. You must enter the cost of each item. If you purchase the item in a unit different from the unit in which it is sold, you can calculate the cost by dividing the cost of one purchase unit by the billing/purchase ratio.

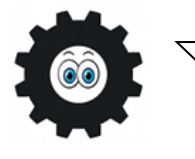

You should always enter the cost when setting up an item because in Point-of-Sale, if the cost of an item is not entered, the counterman is forced to enter a cost through Point-of-Sale before invoicing may continue.

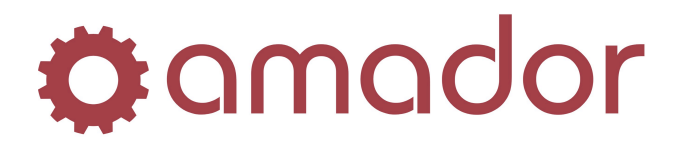

#### **ITEM TYPE**

Items have a type of  $\langle \mathbf{R} \rangle$  egular,  $\langle \mathbf{E} \rangle$  xchange,  $\langle \mathbf{C} \rangle$  ore,  $\langle \mathbf{S} \rangle$  pecial,  $\langle \mathbf{L} \rangle$  abor, or  $\langle \mathbf{K} \rangle$  it. For Items that have a Core you will create 1 Part as an  $\langle \mathbf{E} \rangle$  xchange Type and 1 Part as a  $\langle \mathbf{C} \rangle$  ore Type. You must set up the core like any other item. Assign an appropriate pick sequence number. Once you have set up both Items you can then select the "Core" tab to create the required cross reference which will then bill out both the Exchange and Core Item(s) when the Exchange Item is entered on an invoice. (Cross References can also be set up through File Maintenance, see the Core Cross Reference section below.)

#### STATUS

<**N**>ormal, a regular stocked item which you want recommended for purchasing.

<**D**>iscontinued, an item which is not carried by the supplier any longer. These items usually have a superseded cross reference in order to avoid lost sales. They are not recommended for purchasing.

<**C**>ancelled, an item which you no longer stock. These items usually have a superseded cross reference to avoid lost sales. They are not recommended for purchasing.

#### **PRICE CODE**

In most cases, the product line is used as a price code and is automatically entered when you set up items.

#### **QUANTITY PER CAR**

The quantity of Std. Pkg/Unit usually sold per vehicle.

#### WEIGHT

The weight of each Std. Pkg/Unit (usually expressed in pounds).

#### **CATALOGUE PAGE**

If you have a catalogue, you can use this field to enter the page number where the item is located in the catalogue.

#### **USER CODES**

A code assigned to items to provide a means of grouping like items for reporting, price updating and purchasing. You may create any number of user codes however you may only assign up to three characters per item. Each consists of letters, numbers, hyphens, and/or spaces.

#### **ITEM FLAG/DISCOUNT**

A code used to label an item.

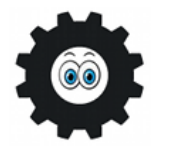

You must set up the Item Flag before assigning it to an item. Refer to the section Item Flag Maintenance in the complete AutoPoint Manual for more information.

**Example**: An item containing Hazardous Material should be flagged with an **H** so that Hazardous Material prints on the invoice.

The **Discount** field is used to set an item to <D>iscountable or <N>on-discountable.

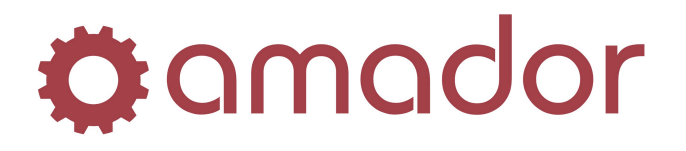

#### COMMISSION

It is used to keep certain non-inventory type items, promotional items, or specially priced items from being included when calculating commissions. Enter  $<\mathbf{Y}>$ es if the item is to be included or enter  $<\mathbf{N}>$ o if the item is exempt.

#### FED. EXCISE TAX

To be implemented at a future date. Press <ENTER>.

#### MAIN BRANCH STOCK

Enter  $\langle \mathbf{Y} \rangle$ es if the main branch stocks the item or enter  $\langle \mathbf{N} \rangle$ o if it does not. Single store operations always set this to  $\langle \mathbf{Y} \rangle$ es. If the main branch or a branch that does not stock the item tries to enter the item, the system prompts: **Not on File** It then allows information for the item to be entered on the Point-of-Sale display.

#### **ITEM BRANCH MAINTENANCE**

Purpose: To set up information about the item that is specific to the individual branch.

#### QTY ON HAND

The quantity of the item currently in stock. You may only enter this information when initially setting up the item

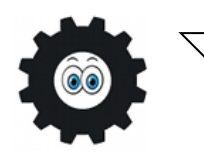

Enter the quantity on hand for the Exchange Item, however you should not enter quantity on hand when setting up a core item. The only time a quantity on hand should appear on a core type item is when a core has been returned by the customer.

#### **MIN / MAX TO STOCK**

The minimum and maximum quantities to have on hand at any one time.

#### SUPPLIER ID

The ID of the supplier that you purchase this item from ONLY if the supplier for the item is different from the supplier set up for this product line in Product Line Maintenance.

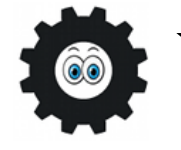

If for some reason you do not want to purchase an item for your branch, you may enter **NOPUR** in this field and the system will skip over this item when recommending items for purchase.

#### POP CODE

The popularity code for this item (usually suggested by the manufacturer).

#### **ZONE/LOCATOR**

Used in order entry to tell the system where to print the picking tickets. Enter the zone where the item is located on the shelf.

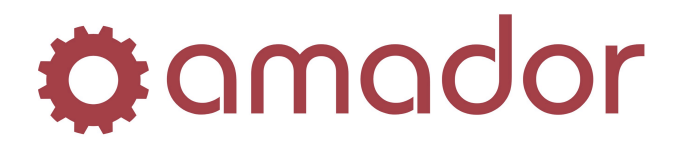

#### **PURCH. PKG/UNITS**

The number of purchase units you must order from your supplier and the units in which the item is purchased.

#### **BILL/PURCH RATIO**

The number of Std. Pkg/Units for every ONE purchase unit.

#### TAXABLE

Indicates whether the item is taxable. Press <ENTER> if the item should have sales tax charged to it or enter <N>o if the item is non-taxable.

#### **ENV CHRGS GROUP**

Here's where you assign environmental charges group to individual part numbers. These environmental groups are set up in Environment Charges Group Maintenance file.

**EXCHANGE + CORE** (if an Exchange item) = **TOTAL PRICE** 

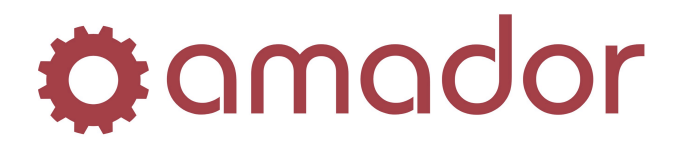

### **Core Cross Reference Setup through File Maintenance**

### **CORE/ITEM ASSIGNMENT**

**Purpose:** This maintenance screen is to cross reference a part number to its core. Then in Pointof-Sale, when a part with a core is purchased, the core will automatically be added to the invoice. (This cross reference can also be set up in Item Maintenance, see above.)

Select Menu Options:

- File Maintenance
  - Cross Reference Maintenance
  - Core/Item Assignment

A sample Core/Item Assignment display is shown below. (*NOTE:* The exchange item and the core item must already exist in the Item Master in order to create this assignment.)

| 🙆 Core Item Assignment - PR | ECIOUS DEM TESTING (amcorxref)                                                                                                    | ×        |
|-----------------------------|----------------------------------------------------------------------------------------------------|----------|
| Hot Menu                    |                                                                                                    |          |
| 🌣 😔 🚱 🎒                     | <ul> <li>*** 1. \$\$ **</li> <li>**</li> <li>***</li> <li>**</li></ul> |          |
| Exchange Part Number: FEN   | 081963 ?                                                                                                    |          |
| ALTE                        | RNATOR                                                                                                    |          |
| 0 FEN 0819630               | 2 5 10                                                                                                    |          |
| CORE                        | :                                                                                                    |          |
| Seq Core Part Number        | Description                                                                                                    |          |
| 0 FEN 081963C               | CORE                                                                                                    | <b>-</b> |
|                             |                                                                                                    |          |
|                             |                                                                                                    |          |
|                             |                                                                                                    |          |
|                             |                                                                                                    |          |
|                             |                                                                                                    |          |
| Core Part Number            | THE CAD NUM 4/22/2000 2/E7/11 cm                                                                                                    |          |
| Coro Farchambol             |                                                                                                    | 1000     |

**ABBREV/PART NUMBER --** Enter the product line abbreviation and the part number.

**DESCRIPTION** -- The description of the part is filled automatically by the system.

**SEQUENCE NUMBER --** This field is not used in Core/Item Assignment. Press **<ENTER>**].

**CORE ABBREV/PART NO --** Enter the product line abbreviation and the part number for the core.

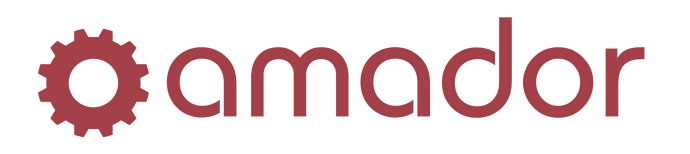

### **Processing a Sale**

### ENTERING A SALE AND A RETURN ON THE SAME INVOICE

**Purpose:** To create an invoice for a customer who is purchasing an exchange item. You can enter a credit and the sale on the same invoice.

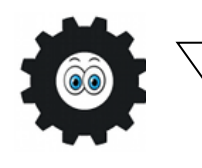

Be sure to always enter a returned item through Point-of-Sale so that quantity on hand is updated, sales analysis is adjusted, and the type of return is noted such as Core, Defective, Merchandise, or Warranty. Do not just physically exchange an item that is being returned because of damage. Point-of-Sale tracks return types so you may return items back to the warehouse/supplier if necessary.

**STEP 1** Enter the correct Customer Number, or search and select the Customer you are invoicing.

**STEP 2** Enter the Type of invoice. The Source, Terms, Ship Via and Tax Group have already been set up for the customer therefore this information is displayed automatically.

**STEP 3** If the invoice header information is correct, move to the detail section to begin entering item information.

**STEP 4** Enter item information for each item sold. Item Abbreviation, Part Number, Quantity Ordered, Confirm or correct the information. If this is an exchange item then you will notice that the system automatically bills out the core for this item at the same time and asks if the customer is returning a dirty core to you.

| Order Number<br>Customer:                                         | 4810 ?<br>081963 ?                                                   | +           | Branch:<br>Salesman:                                    | AMD - AMADO                                             | )R, MAIN BRANCH                                                                                          | Y                                                                                                    |                   | AMADOR          | Order:<br>Date:                                                       | 4:<br>8/08 |
|-------------------------------------------------------------------|----------------------------------------------------------------------|-------------|---------------------------------------------------------|---------------------------------------------------------|----------------------------------------------------------------------------------------------------|----------------------------------------------------------------------------------------------------|-------------------|-----------------|-----------------------------------------------------------------------|------------|
| Type:<br>Source:<br>Terms:<br>Ship Via:<br>Tax Group:             | 3 - Charge<br>Counter<br>N - NET 30 DAY<br>T - COMPANY T             | ruck        | Ship T<br>MRS. CARI<br>5576 137 A<br>Edmonton<br>Phone: | C:<br>LA J. BILYEA<br>wenue<br>AB T5A 1<br>780-476-4621 | C9<br>Fax: 780-444-5                                                                                     | Cha<br>Sel<br>424 Bit                                                                                 | nge<br>I To<br>To |                 |                                                                       | 0 P        |
| P/O Number:                                                       |                                                                      |             | End Use C                                               | Code:                                                   | Available Credi                                                                                          | : 45,344.67                                                                                           | Futuradas         |                 |                                                                       |            |
| 1 FEN<br>2 FEN                                                    | lumber/Lommen<br>081963<br>081963⊂                                   | <u>it U</u> | ider<br>1<br>1                                          | 1<br>1<br>1                                             | 20 Loda                                                                                                  | S Unit Price                                                                                          | 350.000<br>10.000 | ALTERNA<br>CORE | on<br>TOR                                                             |            |
| 1 FEN<br>2 FEN                                                    | lumber/Commen<br>081963<br>081963C                                   | <u> </u>    | I<br>I                                                  |                                                         | VU Lodu<br>restion<br>?<br>Returnir<br><u>Y</u> es                                                       | S Unit Price<br>250 ∩00<br>⊠ 00<br>g Core?<br>№                                                       | 350.000<br>10.000 | ALTERNA<br>CORE | on<br>TOR                                                             |            |
| Ref Part N                                                        | umber/Commen<br>081963C<br>umber/Commen<br>081963C                   | it Or       | der 9                                                   | Ship B/                                                 | Yo         Lodd           0         TC           restion         Returnin           Yes                  | Selling Price<br>Selling Price<br>10,000                                                              | 350.000<br>10.000 | ALTERNA<br>CORE | on<br>TOR<br>Discount %:                                              | [          |
| Ref Part N<br>Ref Part N<br>Description:<br>Available<br>On Hand: | umber/Commen<br>081963C<br>umber/Commen<br>081963C<br>CORE<br>0<br>0 | it Or<br>EA | der S                                                   | Ship B                                                  | Yes         Codes           0         X           1         X           2         Returnir           Yes | s Unit Price<br>2 € 6 ∩ p(0<br>3 Core?<br>No<br>Selling Price<br>10.000<br>ice: 10.000<br>ice: 10.000 | 350,000           | CORE            | Discount %:<br>Discount %:<br>Discount:<br>Sub Total:<br>GST:<br>PST: | Г<br>з     |

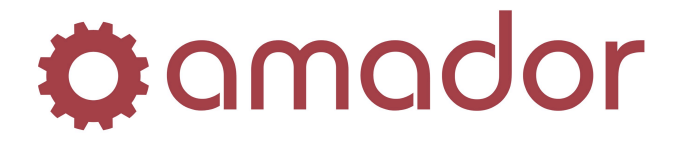

You will answer "Yes" if the customer is returning their dirty core to you at this time, or "No" if they will be returning it to you at another time. If they are not returning a core then you would continue or close this invoice as any other.

If the customer is returning their dirty core to you at the same time as they are purchasing the new item you will answer "Yes" and proceed as follows:

**STEP 5** AutoPoint will generate a pop-up that will show the current invoice as the match for this core return.

| ØPoint Of Sale - PORKY TEST DATA (A2POSENTRY)                               | ×                                  |
|-----------------------------------------------------------------------------|------------------------------------|
| Hot Menu Tgols                                                              |                                    |
| 🔅 amador 🚱 😂 🔮 🐙 🔛 🎎 🦻 🔃 🖾 🕲                                                |                                    |
|                                                                             |                                    |
| Order Number: 4811 ? Branch: AMD - AMADOR, MAIN BRANCH                      | AMADOR Order: 4811                 |
| Customer: 081963 ? + \$ Salesman:                                           | Date: 8/08/07                      |
| Type: 3- Charge Shin To:                                                    | OPEN                               |
| Source: Counter MBS CABLAU BILYEA                                           |                                    |
| Terms: N - NET 30 DAYS S576 137 Avenue                                      |                                    |
| Ship Via: T - COMPANY TRUCK Edmonton AB T5A 1C9                             |                                    |
| Tax Group: Phone: 780-476-4621 Fax: 780-444-5424                            |                                    |
| P/N Number End Use Code: Available Credit: 44.966.67                        |                                    |
|                                                                             |                                    |
| Ref Part Nur Core Pracking - PURKY TEST DAT X B/O Codes Unit Price Extended | Description                        |
| 2 FEN 08 Invoice Number: 4811 2 0 XTGN 10,000 10,000                        |                                    |
| Date: 8/08/07                                                               |                                    |
| Available Quantity: 1                                                       |                                    |
|                                                                             |                                    |
|                                                                             |                                    |
|                                                                             |                                    |
|                                                                             | -                                  |
| Ref Part Number/Comment Order Ship B/O Codes Selling Price                  | _                                  |
| 1 FEN 081963C 1 1 0 XTGN 10.000 Save                                        | Discount %: 0.00                   |
| Description: CORE                                                           | Discount: 0.00                     |
| Available: 0 EA Product Line: FENC List Price: 10.000                       | Sub Total: 350.00<br>GST: 17.50    |
| On Hand: 0 Item Type: Core Unit Price: 10.000                               | PST: 0.00                          |
| Unit Cost: 10.000                                                           | Total: 367.50                      |
| New Item Find AutoStock Catalogue Stock Status Ing Comment Edit Kit         |                                    |
| Terruster windower cookiedies Trank and the Could's                         |                                    |
| INS CA                                                                      | P NUM 7/06/2009 9:44:42 am AMD 800 |
| , , , , , , , , , , , , , , , , , , , ,                                     |                                    |

Once you select OK to accept that this is the invoice you want to match with this core return AutoPoint will put the return on the invoice automatically.

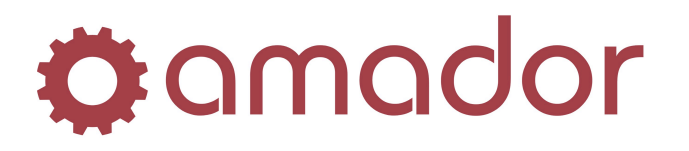

# ENTERING A CORE RETURN SEPARATE FROM ORIGINAL PURCHASE

**Purpose:** If the customer has returned at a later date and/or time with the dirty core and you are then going to credit them for the dirty core this can be done on a separate invoice and would appear as follows:

**STEP 1** You would create an invoice as normal, the difference will come in when you are entering the dirty core item.

**STEP 2** Enter item information for each item core being returned using a negative in the quantity field to indicate a return. Item Abbreviation, Part Number, Quantity Ordered, Confirm or correct the information.

| lenu T <u>o</u> ols                                                                                   |                                                                           |                                                                                                    |                      |                                                                         |
|----------------------------------------------------------------------------------------------------|---------------------------------------------------------------------------|----------------------------------------------------------------------------------------------------|----------------------|-------------------------------------------------------------------------|
| imador 🌚 😜                                                                                            | 🔅 🕫 🔚 🕅                                                                   | 5 C C C                                                                                                    |                      |                                                                         |
| rder Number:                                                                                          | ?                                                                         | tranch: AMD - AMADOR, MAIN BRANCH                                                                                                    | AMADOR               | Order:                                                                  |
| une: 3. Char                                                                                          |                                                                           |                                                                                                    |                      | Dutc.                                                                   |
| ource: Counter<br>erms: N - NET                                                                       | 30 DAYS -                                                                 | MRS. CARLA J. BILYEA<br>5576 137 Avenue                                                                                                    | -                    |                                                                         |
| hip Via: T · COM<br>ax Group:                                                                         | PANY TRUCK                                                                | Edmonton AB T5A 1C9<br>Phone: 780-476-4621 Fax: 780-444-5424                                                                                              |                      |                                                                         |
| /O Number:                                                                                            |                                                                           | nd Use Code: Available Credit: 44,966.67                                                                                                    |                      |                                                                         |
| Ref Part Number/C                                                                                     | Return Type Op<br>What type of f                                          | ons - PORKY TEST DATA (a2pospopup) X <mark>Nice turn is this?</mark>                                                                                      | Extended Descriptio  | n<br>                                                                   |
| Ref Part Number/C                                                                                     | Return Type Op<br>What type of f                                          | nns - PORKY TEST DATA (a2pospopup) X Tice turn is this? chandise Warranty Defective Cancel                                                                | Extended Descriptio  | n                                                                       |
| Ref         Part Number/C           Ref         Part Number/C           FEN         081963C           | Return Type Op     What type of F         mment 0                         | ens - PORKY TEST DATA (a2pospopup) X Tice<br>turn is this?<br>chandise Waranty Defective Cancel<br>er Ship B/O Codes Selling Price<br>1. 1. 0 CTGN 10.000 | Extended Descriptio  | n<br>Discount %:                                                        |
| Ref Part Number/C                                                                                     | Return Type Op     What type of f     Core M     Omment 0                 | ans - PORKY TEST DATA (a2pospopup)                                                                                                    | Extended Descriptio  | n<br>Discount %:                                                        |
| Ref Part Number/C<br>Ref Part Number/C<br>FEN [081963C<br>Description: 00RE<br>Available:<br>On Hand: | Return Type Op     What type of f     Core M     One     Domment O     EA | er Ship B/O Codes Selling Price<br>1. 1. 0 CTGN 10.000<br>Product Line: FENC List Price: 10.000<br>Unit Cost: 10.000                                      | Extended Descriptio  | n<br>Discount %:<br>Discount<br>Sub Total:<br>GST:<br>PST:              |
| Ref Part Number/C Ref Part Number/C FEN 001963C Description: CORE Available: On Hand:                 | Return Type Op     What type of f     Core M     mment O     EA           | ans - PURKY TEST DATA (a2pospopup)       x         turn is this?                                                                                          | Extended Description | n<br>Discount %:<br>Discount<br>Sub Total:<br>651:<br>PST:<br>tal: 0.00 |

**STEP 3** For the return enter the Return Code, in this case because we are focusing on Cores you would choose <**C**>ore for the Return Code. **Core**: Used to code all raw cores that are returned. These are put into the "dirty" core bank.

**STEP 4** Confirm or correct the return information.

End/Invoice your sales as you normally would.

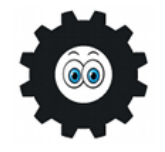

The invoice total reflects the balance between the sale and credit items.

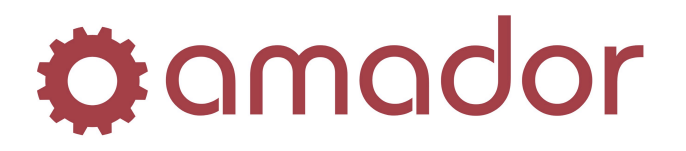

### AMADOR SOLUTIONS *AutoPoint*<sup>®</sup> Evolution Core Reference

### **Core Reports**

### CORE RETURN ON HAND REPORT

**Purpose:** To identify dirty cores that have been accepted from customers but have not yet been sent back to the manufacturer. Included in this report is a history which tracks the number of core returns from the current period back to the same period for the last year. As well, the system calculates the on hand, extended quantity, and the total value of the core returns for year to date. It is important to remember that this report deals only with core returns and not sales, therefore certain columns do not apply. You will also have the option to generate a return purchase order based on the report totals.

#### **STEP 1** Select Menu Options:

- Reports
- Inventory Reports
- Core Return On Hand Report

#### **STEP 2** Enter Range Selection:

| Range Selection:          | Beginning                         | Ending |
|---------------------------|-----------------------------------|--------|
| Branch Id:                | AMD - AMADOR, MAIN BRANCH         | -      |
| Product Line:             | ? AI                              | 2      |
| Condensed Part:           |                                   | ?      |
| Pop Code:                 | All                               |        |
| User Code:                | ***                               | ,      |
| Supplier:                 | ? All                             |        |
| Region:                   |                                   |        |
| District:                 |                                   |        |
| Pop Code Totals:          | Pop Code                          |        |
| Item Type:                | Exchange                          |        |
| Item Status:              | All                               |        |
| Slow Mover Period:        | 00                                |        |
| Last Sale Date:           | 00/00/00 All                      |        |
|                           | ✓ Include New Parts?              |        |
| No of Mths for New Parts: | 06                                |        |
| Price Level:              |                                   |        |
| Date Last Received:       | 00/00/00 All                      |        |
|                           | Include Alternate Supplier Costs? |        |
|                           | Include Item Descriptions?        |        |
|                           | Print expanded detail?            |        |
|                           | Generate output file?             |        |
| Output File Name:         | inv_CBILY_090708                  |        |
|                           | Page Break By Product Line?       |        |
|                           | Generate a Return P/0?            |        |
| Select a Branch           |                                   |        |
|                           |                                   |        |
|                           |                                   |        |
|                           |                                   |        |

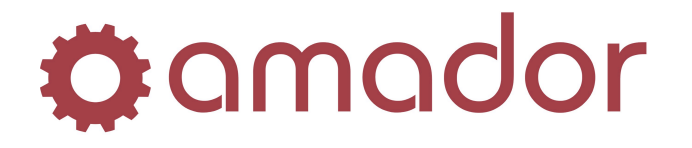

**STEP 3** Select Printing Option.

The following information appears on the report.

**MONTHS/YEAR** -- Shows the monthly core returns for each core from the current month of this year back to the same month of the last year.

**SPREAD PART NUMBER** -- The part number for this core as it actually appears an the invoice with all spaces, hyphens, etc. included.

**ON HAND --** The quantity waiting to be returned to the manufacturer for credit.

WRNTY QTY -- The warranty quantity waiting to be returned to the manufacturer for credit.

**ON BO --** The quantity on backorder.

**MIN STK --** The minimum stocking level for this part number.

**MAX STK --** The maximum stocking quantity for this part number.

UNIT COST -- The unit cost based on what price level was selected for the report.

**BILL UNIT --** The unit in which this item is sold.

**POP CODE --** The popularity code for this item.

**USER CODE --** The user code for this item.

**LS BO --** The number of lost sales and buyouts for the item since the last time the lost sale/buyout

statistics were cleared from the system. At the bottom of the report, statistics by pop code are given. The information under each of these headings is explained below.

**POP CODE** -- Each pop code that appears in the body of the report is listed here in order to summarize information by pop code.

**TOTAL ITEMS** -- Reflects the items on the report that make up the different pop code classifications. The last line is a total of the items included on the report.

% OF ITEMS -- Shows a percentage of the items in this report that make up each of the pop code

classifications and then total to one hundred percent.

**AMOUNT VALUE ON HAND --** The dollar value for the total quantity on hand for this popularity code.

**% VALUE ON HAND --** The percentage of value on hand compared to the total value on hand. It is calculated as follows: (Value on Hand / Total Value on Hand) \* 100

**AMOUNT VALUE MIN STOCK --** The dollar amount for the total minimum stock for a particular pop code.

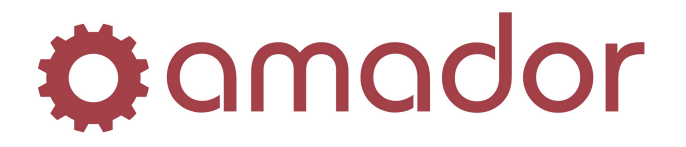

**AMOUNT VALUE MAX STOCK --** The dollar amount for the total maximum stock for a particular pop code.

**CURRENT MONTH SALES AT COST --** The sales at cost for the current month for a particular pop code.

**YEAR TO DATE SALES AT COST --** The year to date sales at cost for a particular pop code.

**REPORT TOTALS --** The totals for all pop codes.

An example of the report is shown below:

| PRODUCT LINE                                 | AMD<br>2: DIXL                | AMAI<br>DIXI                | DOR, MAIN<br>IE ALTERNA                      | BRANCH<br>TORS (1                  | )<br>(XI                           | SUPPLI                                      | R: ALL                                           |                                    |                           |                 | LAST PR                                 | ICE UP                 | DATE:                              | 2/27/0                                            | )8                              |                 |                |
|----------------------------------------------|-------------------------------|-----------------------------|----------------------------------------------|------------------------------------|------------------------------------|---------------------------------------------|--------------------------------------------------|------------------------------------|---------------------------|-----------------|-----------------------------------------|------------------------|------------------------------------|---------------------------------------------------|---------------------------------|-----------------|----------------|
| PRODUCT LINE<br>REGION/DISTE                 | S: ALL<br>RICT:               | -<br>/                      | PA<br>CC                                     | ART RANGE<br>INSOLIDAT:            | :<br>CON: P                        |                                             | TEM TYP                                          | -<br>E: E                          | ITEM STATU                | JS: *           | POP CODES<br>LAST SALE                  | : ALL<br>DATE:         | -                                  | USER (<br>ALI                                     | CODES:                          | ***             |                |
| AUG JUL J<br>07 07                           | ЛЛИ МАЧ<br>07 07              | APR<br>07                   | MAR FEB<br>07 07                             | JAN DE<br>07 0                     | : NOV<br>5 06                      | 0CT :<br>06                                 | SEP AUG<br>06 06                                 | SPRE<br>* SUF                      | AD PART NU<br>FIX = NOPU  | JMBER<br>JR ITM | ON WRNTY<br>HAND QTY                    | ON MI<br>BO ST         | n max<br>k stk                     | UNIT BI<br>COST UN                                | LL PO                           | P USH<br>DE COI | ER L:<br>DE BO |
|                                              |                               |                             |                                              | 3                                  |                                    |                                             |                                                  | A-129                              | 2C                        |                 | 3                                       |                        |                                    | 28.000                                            | ) EA                            |                 |                |
|                                              | POP<br>CODE                   | TOTAL<br>ITEMS              | % OF<br>ITEMS                                | AMOUNT V                           | VALUE<br>HAND                      | <pre>% VALUI<br/>ON HANI</pre>              | AMOUN<br>MIIN                                    | T VALUE<br>STOCK                   | AMOUNT V.<br>MAX ST       | VALUE<br>NOCK   | CURRENT M<br>SALES AT                   | ONTH<br>COST           | YEAR<br>SALE                       | TO DATH<br>S AT COS                               | <br>8<br>5T                     |                 |                |
|                                              | ALL                           | 1                           | 100.0<br>100.0                               |                                    | 34.00<br>34.00                     | 100.(<br>100.(                              | ))                                               |                                    |                           |                 |                                         |                        |                                    | 84.00<br>84.00                                    | -                               |                 |                |
|                                              |                               |                             |                                              |                                    |                                    |                                             |                                                  |                                    |                           |                 |                                         |                        |                                    |                                                   |                                 |                 |                |
| PRODUCT LINE                                 | : DIXS                        | DIX                         | EE STARTER                                   | ks (1                              | )<br>(XIC                          | SUPPLI                                      | R: ALL                                           |                                    |                           |                 | LAST PR                                 | ICE UP                 | DATE:                              | 2/27/0                                            | )8                              |                 |                |
| PRODUCT LINE                                 | :: DIXS                       | DIXI                        | IE STARTEF                                   | 25 (1<br>25                        | 2                                  | SUPPLI                                      | 2 2                                              | s-139                              | <br>6c                    |                 | LAST PR<br>22-                          | ICE UP                 | =====<br>DATE:                     | 2/27/0<br>35.000                                  | )8<br>) EA                      |                 |                |
| PRODUCT LINH                                 | 2: DIXS<br>POP<br>CODE        | DIXI<br>TOTAL<br>ITEMS      | IE STARTEF<br>% OF<br>ITEMS                  | RS ()<br>RS ()<br>AMOUNT '<br>ON ) | DIX)<br>2<br>VALUE<br>HAND         | SUPPLIN<br>4<br>% VALUN<br>ON HANN          | R: ALL<br>2 2<br>AMOUN<br>MIN                    | S-139<br>S-139<br>T VALUE<br>STOCK | 6C<br>AMOUNT V.<br>MAX ST | /ALUE<br>TOCK   | LAST PR<br>22-<br>CURRENT M<br>SALES AT | ICE UP                 | DATE:<br>DATE:<br>YEAR<br>SALE     | 2/27/0<br>35.000<br>TO DATH<br>S AT COS           |                                 |                 |                |
| PRODUCT LINH                                 | POP<br>CODE<br>ALL            | TOTAL<br>ITEMS<br>1<br>1    | E STARTEF<br>% OF<br>ITEMS<br>100.0<br>100.0 | AMOUNT 1                           | DIX)<br>2<br>VALUE<br>HAND         | SUPPLI<br>4<br>% VALU<br>ON HANI            | IR: ALL<br>2 2<br>2 AMOUN<br>9 MILN              | S-139<br>T VALUE<br>STOCK          | 6c<br>AMOUNT V.<br>MAX ST | /ALUE<br>10CK   | LAST PR<br>22-<br>CURRENT M<br>SALES AT | ICE UP                 | DATE:<br>DATE:<br>YEAR<br>SALE     | 2/27/(<br>35.00(<br>TO DATH<br>S AT COS           | <br>)8<br>) EA<br>              |                 |                |
| PRODUCT LINN<br>PRODUCT LINN<br>PRODUCT LINN | POP<br>CODE<br>ALL<br>2: FENC | TOTAL<br>ITEMS<br>1<br>PEN( | <pre>% OP ITEMS 100.0 100.0 CO CALIPER</pre> | 23 ()<br>AMOUNT '<br>ON )<br>23 () | DIX)<br>2<br>VALUE<br>HAND<br>PEN) | SUPPLI<br>4<br>* VALU:<br>ON HAND<br>SUPPLI | R: ALL<br>2 2<br>: AMOUN<br>MIN<br>MIN<br>R: ALL | S-139<br>T VALUE<br>STOCK          | 6C<br>AMOUNT V.<br>MAX ST | /ALUE<br>CCK    | LAST PR<br>22-<br>CURRENT M<br>SALES AT | ONTH<br>COST<br>ICE UP | DATE:<br>VEAR<br>SALE<br><br>DATE: | 2/27/0<br>35.000<br>TO DATH<br>S AT COS<br>0/00/0 | ) EA<br>) EA<br>5<br>5<br>7<br> |                 |                |

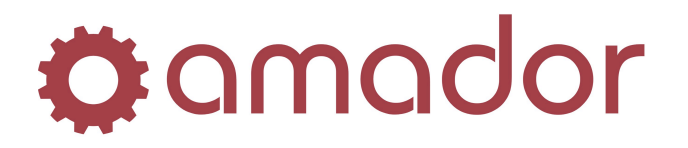

### **Core Special Processing**

### PRINTING A CUSTOMER CORE REPORT BY PART NUMBER

**Purpose:** To print a summary list, by part number, of outstanding cores. Included on the report are customer number and name, invoice number, invoice date, unit price, selling price, quantity sold, quantity returned, quantity being inspected and quantity outstanding. The detailed report also includes a detail line for each core returned showing the invoice it was returned on, date returned, credit price, and quantity returned.

**BRANCH** -- Indicates the branch location where the core was sold or returned.

**ABBREV** -- The range of abbreviations selected.

**PART --** The range of part numbers selected.

**CUSTOMERS --** The range of customers selected.

**CUTOFF** -- Include invoices up to this cutoff date.

**PART NUMBER --** The abbreviation and part number of the core item.

**DESCRIPTION --** A description of the core item.

**CUSTOMER** -- The number and name of the customer who paid the core deposit.

**INVOICE NO --** The invoice number the core was purchased or returned on.

**DATE --** The invoice date.

**UNIT PRICE** -- The customer's regular unit price.

**SOLD/RETRN --** The selling or credit price.

**QUANTITY SOLD --** The number of cores sold.

**QUANTITY RETURN --** The number of cores returned for credit.

**QUANTITY INSPECT --** The number of returned cores, on open Point-of-Sale orders, which are being inspected.

**QUANTITY O/S --** The number of cores sold on the invoice which have not been returned for credit.

**TY --** The status of the invoice. <**O**>pen order. <**I**>invoiced order. <**V**>oid order.

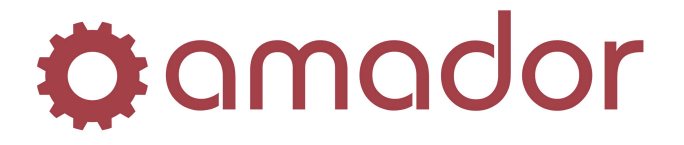

. . .

. .

. ...

| A sample of the report is shown                                                                                                    | Delow:                                       |                                                                           |                                                    |                                           |                  |   |                            |                                  |
|----------------------------------------------------------------------------------------------------|----------------------------------------------|---------------------------------------------------------------------------|----------------------------------------------------|-------------------------------------------|------------------|---|----------------------------|----------------------------------|
| REB CORE1 ALTERNATOR CORE<br>15 ATLAS EQUIPMENT 4 SUPPLY<br>15 ATLAS EQUIPMENT 4 SUPPLY<br>21 BARNES BRAKE SPECIALISTS<br>21 BARNES BRAKE SPECIALISTS<br>22 EASTSIDE TUMEUP TO GO<br>22 EASTSIDE TUMEUP TO GO<br>23 CRUME CARDED ECONOMY | 1386<br>1397<br>1380<br>1380<br>1381<br>1381 | 4/07/97<br>4/19/97<br>3/14/97<br>3/14/97<br>3/14/97<br>3/14/97<br>2/14/97 | 6.000<br>6.000<br>6.000<br>6.000<br>6.000<br>6.000 | 6.000<br>6.000<br>6.000<br>6.000<br>6.000 | 4<br>2<br>4<br>1 |   | 0<br>4<br>2<br>4<br>1<br>1 | I<br>*0<br>I<br>I<br>I<br>I<br>I |
| 23 CRAME CARAFER COMPANY<br>24 PARTS TO GO<br>24 PARTS TO GO<br>1010 MR JOHN B. JONES                                                                                                    | 1382<br>1385<br>1398<br>1350                 | 3/27/97<br>3/27/97<br>4/19/97<br>1/20/97                                  | 6.000<br>6.000<br>6.000                            | 6.000<br>6.000<br>6.000                   | 2<br>9<br>6<br>1 | 1 | 2<br>9<br>6<br>0           | т<br>то<br>т                     |
| 999015 SOLUTIONS INC.                                                                                                    | 1389                                         | 4/19/97<br>Pai                                                            | 6.000<br>rt Totals:                                | 6.000                                     | 1<br>31          | 1 | 1<br>30                    | *0                               |
| REE CORE11 STARTER CORE<br>2020 JOHN DOE INDUSTRIES LTD.                                                                                                    | 1376                                         | 3/07/97<br>Pai                                                            | 10.000<br>rt Totals:                               | 10.000                                    | 1<br>1           |   | 1<br>1                     | I                                |
| REB CORE2 ALTERNATOR CORE                                                                                                    |                                              |                                                                           |                                                    |                                           |                  |   |                            |                                  |
| 23 CRANE CARRIER COMPANY<br>24 PARTS TO GO<br>24 PARTS TO GO                                                                                                    | 4024<br>4021<br>4027                         | 2/20/02<br>2/20/02<br>2/20/02<br>Par                                      | 2.000<br>2.000<br>2.000<br>rt Totals:              | 2.000<br>2.000<br>2.000                   |                  |   | 0<br>0<br>0<br>0           | v<br>v<br>v                      |
| REE CORE3 ALTERNATOR CORE<br>24 PARTS TO GO<br>24 PARTS TO GO                                                                                                    | 1363<br>1363                                 | 2/13/97<br>2/13/97<br>Pai                                                 | 12.000<br>12.000<br>rt Totals:                     | 12.000<br>12.000                          | 2<br>1<br>3      |   | 2<br>1<br>3                | I<br>I                           |

### To print the Customer Core Report by Part Number.

**STEP 1** Select Menu Options:

- Special Processing
- Customer Core Control
- Customer Core Report by Part Number

**STEP 2** Enter the following range information.

**BRANCH ID --** Press <ENTER> to accept the assigned Branch or enter another Branch Id.

**LINE ABBREV** -- Press <ENTER> for all abbreviations or enter a specific abbreviation.

**CONDENSED PART --** Press <ENTER> for all part numbers or enter a specific part number.

**CUSTOMER RANGE --** Press <ENTER> for all customers, enter a range of customers or enter one customer.

**CUTOFF DATE --** Press <ENTER> for all dates or enter a cutoff date.

**REPORT SELECTION --** Select either a Summary of Detailed report. The detailed report includes a detail line for each core returned for credit.

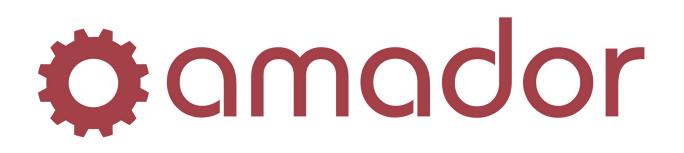

| Range Selection: | Beginning                 | Ending |  |
|------------------|---------------------------|--------|--|
| Branch Id:       | AMD - AMADOR, MAIN BRANCH |        |  |
| Part Number:     | ? All                     | ?      |  |
| Customer Range:  | ? All                     | ?      |  |
| Cutoff Date:     | 00/00/00                  |        |  |
| Print Selection: | Summary 🔽                 |        |  |
|                  |                           |        |  |
|                  |                           |        |  |
|                  |                           |        |  |
|                  |                           |        |  |
|                  |                           |        |  |
|                  |                           |        |  |
|                  |                           |        |  |
|                  |                           |        |  |
|                  |                           |        |  |
| Select a Branch  |                           |        |  |
| 1                |                           |        |  |
|                  | wast the sinformation     |        |  |
|                  | rract tha information     |        |  |

**STEP 5** Execute or queue the report.

### Printing A Customer Core Report By Customer Number

**Purpose:** To print a summary list, by customer number, of outstanding cores. Included on the report are part number and description, invoice number, invoice date, unit price, selling price, quantity sold, quantity returned, quantity being inspected and quantity outstanding. The detailed report also includes a detail line for each core returned showing the invoice it was returned on, date returned, credit price, and quantity returned.

**BRANCH ID** -- Indicates the branch location where the core was sold or returned.

**CUSTOMERS --** The range of customers selected.

**ABBREV** -- The range of abbreviations selected.

**PART --** The range of part numbers selected.

**CUTOFF** -- Include invoices up to this cutoff date.

**CUSTOMER** -- The number and name of the customer who paid the core deposit.

**PART NUMBER --** The abbreviation and part number of the core item.

**DESCRIPTION --** A description of the core item.

**INVOICE NO --** The invoice number the core was purchased or returned on.

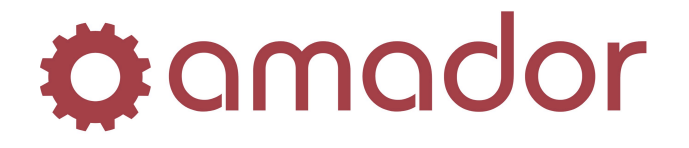

**DATE --** The invoice date.

**UNIT PRICE** -- The customer's regular unit price.

**SOLD/RETRN --** The selling or credit price.

**QUANTITY SOLD --** The number of cores sold.

QUANTITY RETURN -- The number of cores returned for credit.

**QUANTITY INSPECT --** The number of returned cores, on open Point-of-Sale orders, which are being inspected.

**QUANTITY O/S --** The number of cores sold on the invoice which have not been returned for credit.

**TY** -- The status of the invoice. <**O**>pen order. <**I**>invoiced order. <**V**>oid order.

An example of the report is shown below:

| Amador                                  | Demo Company           | cus             | TOMER CORE REPORT |         |              | DATE- 7/0  | 8/09 10 | ):16:36 CBILY  | PAGE OC | )43 |
|-----------------------------------------|------------------------|-----------------|-------------------|---------|--------------|------------|---------|----------------|---------|-----|
| BRANCH                                  | ID: AMD CUSTOMERS: ALL | Al              | BREV: ALL         | PART: J | ALL          |            |         | CUTOFI         | ?: ALL  |     |
| USTON                                   |                        |                 |                   |         |              |            |         | QUANTITY       |         |     |
|                                         | PART NUMBER            | DESCRIPTION     | INVOICE NO        | DATE    | UNIT PRICE   | SOLD/RETRN | SOLD    | RETURN INSPECT | 0/s     | TY  |
| 00011                                   | CASH CHSTONED          |                 | (403) 483-2727    |         |              |            |         |                |         |     |
| ,,,,,,,,,,,,,,,,,,,,,,,,,,,,,,,,,,,,,,, | DTX 1-8404C            | CORF            | 4104              | 1/04/07 | 85,000       | 85,000     | 1       |                | 1       | *0  |
|                                         | DTX 1-8404C            | CORF            | 4104              | 1/04/07 | 85.000       | 85,000     | 1       |                | 1       | *0  |
|                                         |                        | 00.12           | 1101              | 1,01,01 | Customer Tot | als:       | 2       |                | 2       | Ŭ   |
| 99015                                   | SOLUTIONS INC.         |                 | (403) 483-2727    |         |              |            |         |                |         |     |
|                                         | REB CORE1              | ALTERNATOR CORE | 1389              | 4/19/97 | 6.000        | 6.000      | 1       |                | 1       | *0  |
|                                         |                        |                 |                   |         | Customer Tot | als:       | 1       |                | 1       |     |
| 999999                                  | Cash Sale              |                 | (797)792-9760     |         |              |            |         |                |         |     |
|                                         | BOS SR8620XC           | CORE            | 4760              | 8/07/07 | 50.000       | 50.000     | 88      |                | 88      | I   |
|                                         | FEN C110C              | CALIPER         | 4118              | 1/05/07 | 5.000        | 5.000      | 2       |                | 2       | I   |
|                                         | FEN C110C              | CALIPER         | 4218              | 1/06/07 | 5.000        | 5.000      | 1       |                | 1       | I   |
|                                         | FEN C110C              | CALIPER         | 4224              | 1/06/07 | 5.000        | 5.000      | 1       |                | 1       | I   |
|                                         |                        |                 |                   |         | Customer Tot | als:       | 92      |                | 92      |     |
|                                         |                        |                 |                   |         | Frand Totals | :          | 4,299   | 99             | 4,281   |     |

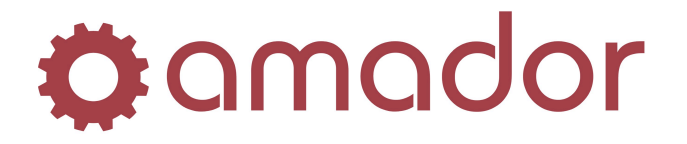

Follow the instructions below to print the Customer Core Report by Customer Number.

**STEP 1** Select Menu Options:

- Special Processing
- Customer Core Control
- Customer Core Report by Customer Number

**STEP 2** Enter the following range information.

**BRANCH ID** -- Press <ENTER> to accept the assigned Branch or enter another Branch Id.

**CUSTOMER RANGE --** Press <ENTER> for all customers, enter a range of customers or enter one customer.

**LINE ABBREV --** Press <ENTER> for all abbreviations or enter a specific abbreviation.

**CONDENSED PART --** Press <ENTER> for all part numbers or enter a specific part number.

**CUTOFF DATE --** Press <ENTER> for all dates or enter a cutoff date.

**REPORT SELECTION --** Select Summary or Detailed report. The detailed report includes a detail line for each core returned for credit.

| Range Selection: | Beginning                 | Ending |
|------------------|---------------------------|--------|
| Branch Id:       | AMD - AMADOR, MAIN BRANCH |        |
| Customer Range:  | ? All                     | ?      |
| Part Number:     | ? All                     | ?      |
| Cutoff Date:     | 00/00/00                  |        |
| Print Selection: | Summary 💌                 |        |
|                  |                           |        |
|                  |                           |        |
|                  |                           |        |
|                  |                           |        |
|                  |                           |        |
|                  |                           |        |
|                  |                           |        |
|                  |                           |        |
|                  |                           |        |

**STEP 3** Confirm or correct the information.

**STEP 4** Enter the output selection.

**STEP 5** Execute or queue the report.